## NONCONFORMANCE MODULE PROCESS FLOW

# SUPPLIER DEVIATION REQUEST (SR) TYPE NC SUPPLIER CREATION OF A SR TYPE NC

### PROCESS FLOW

#### COMMENTS

PURPOSE: This document illustrates the process flow and provides the specific screen shots to be encountered and detail instructions that must be followed by a Moog Supplier or Moog Buyer to request disposition of any parts that do not meet the Purchase Order and related Document requirements. If you have any questions in applicability or you encounter problems understanding or technical difficulty, contact the Moog Buyer identified on the Purchase Order for assistance.

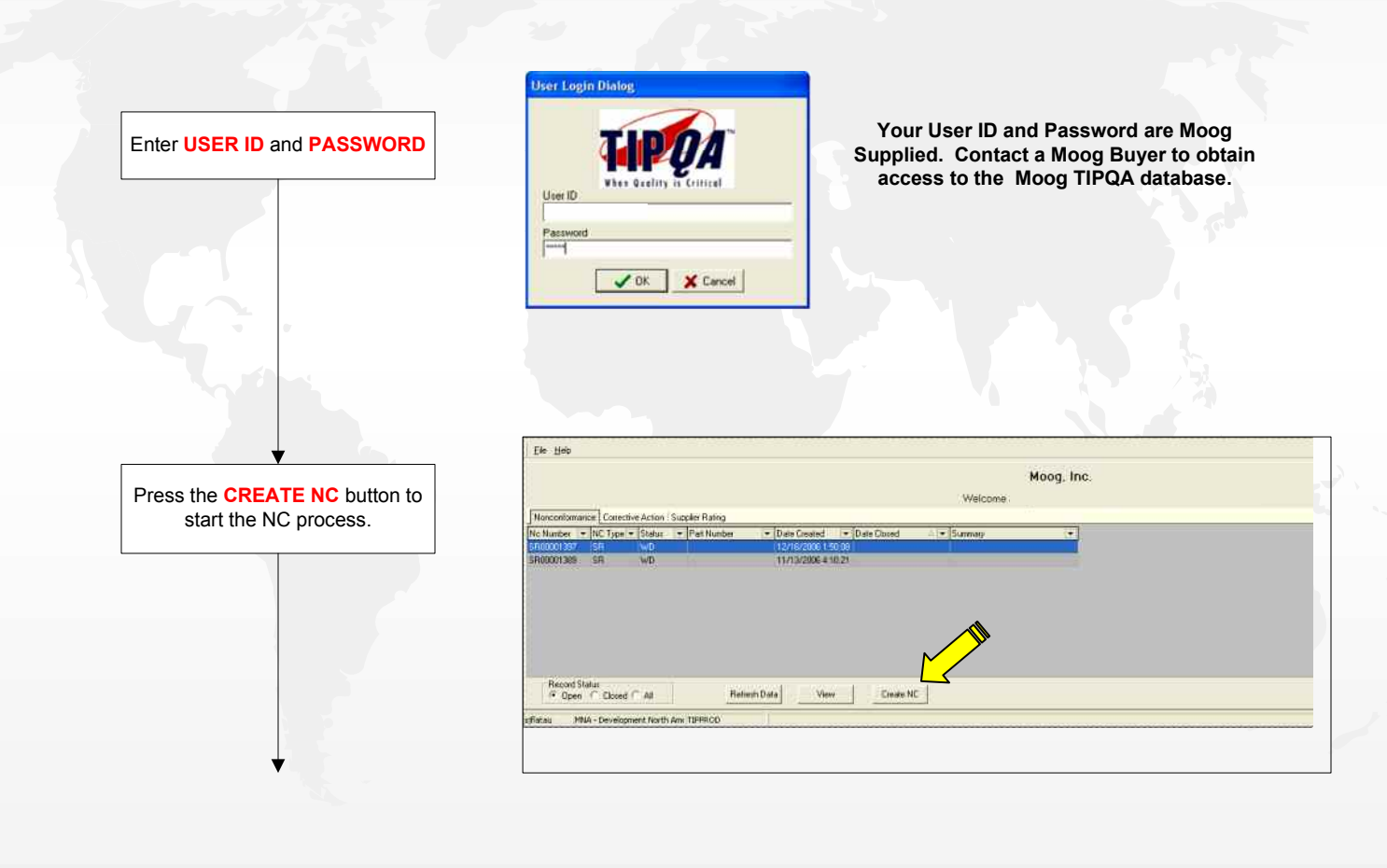

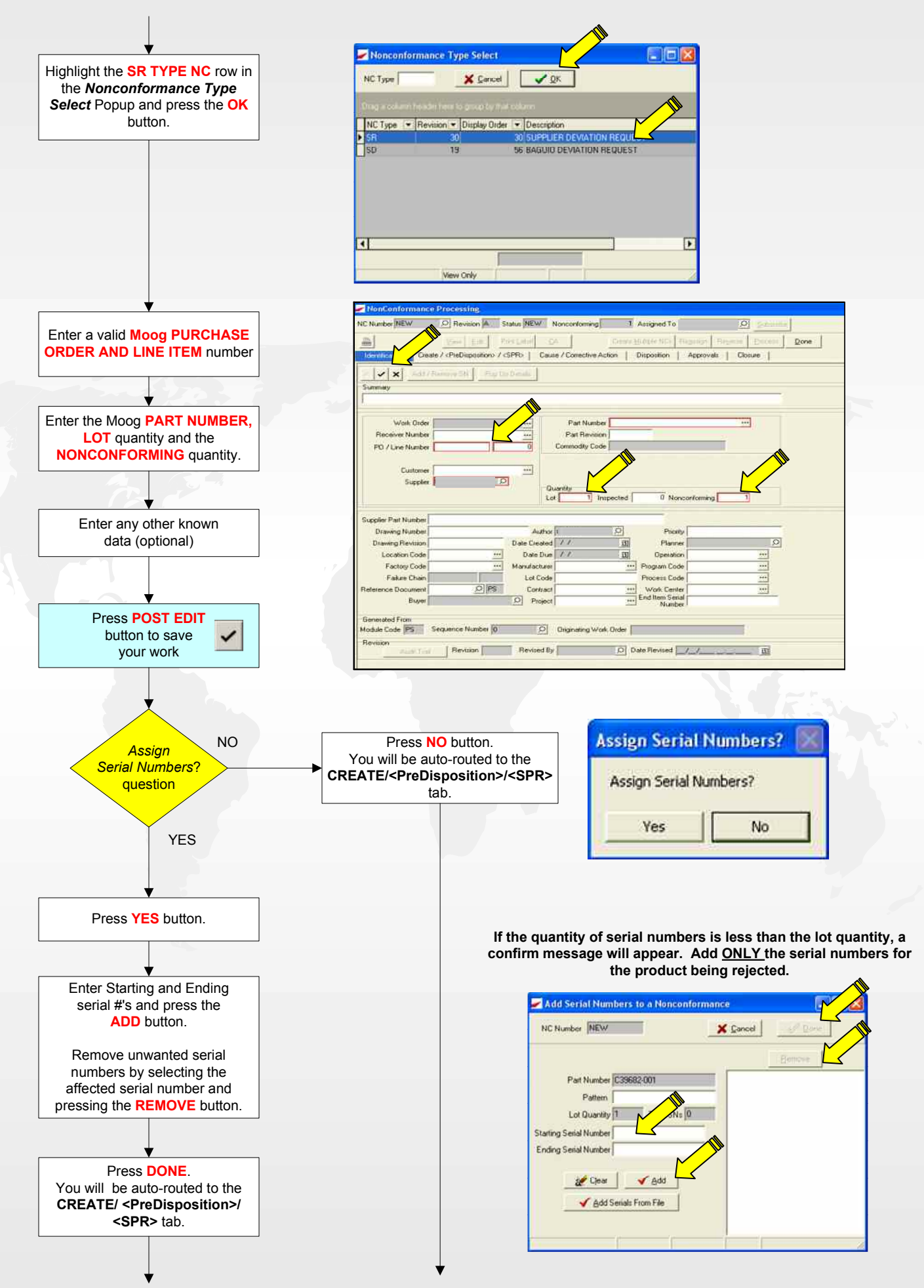

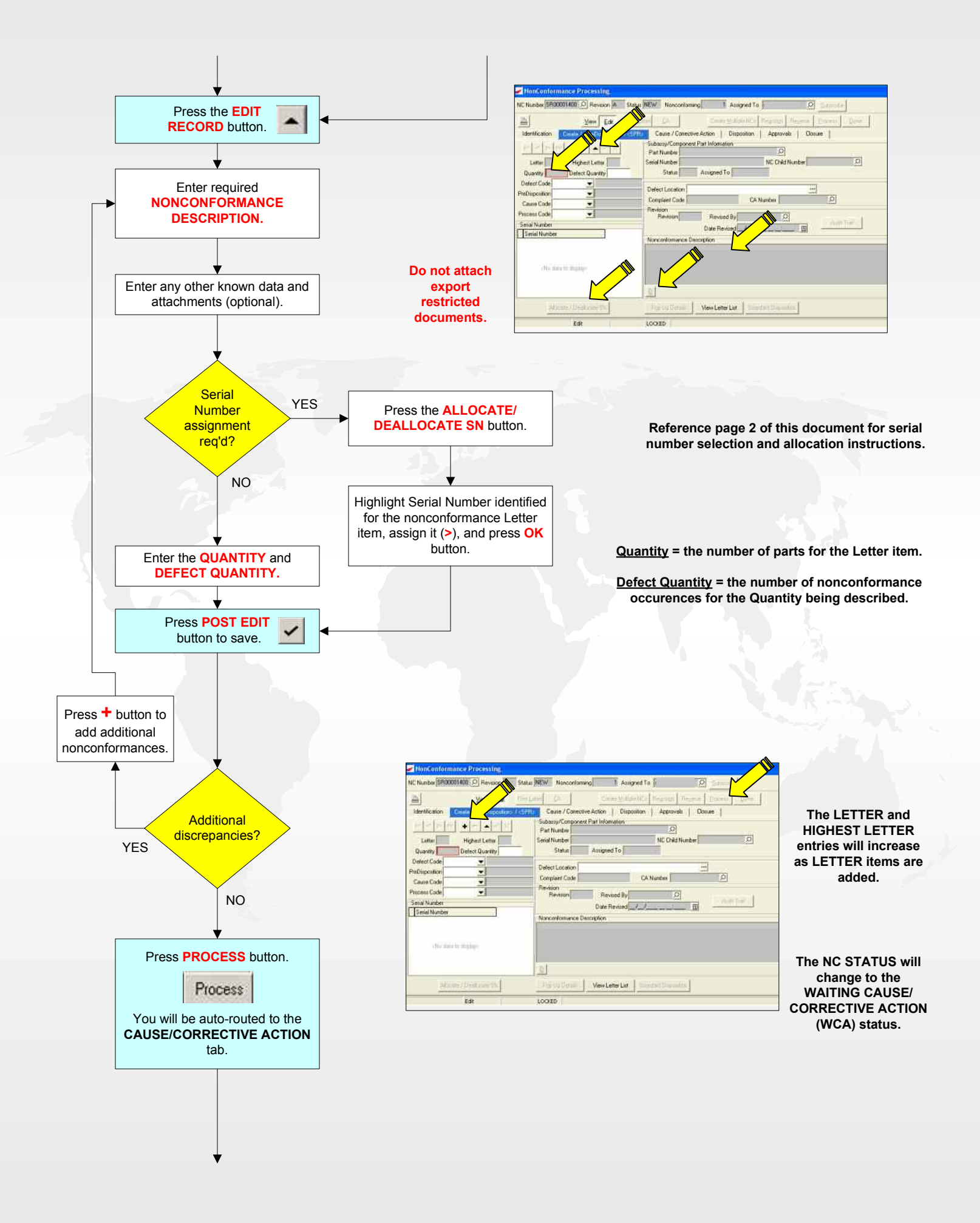

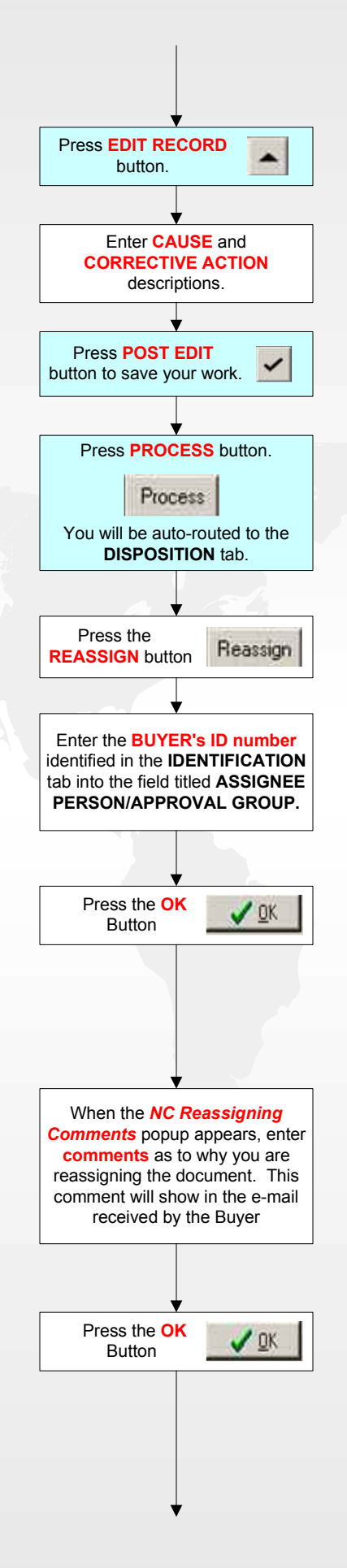

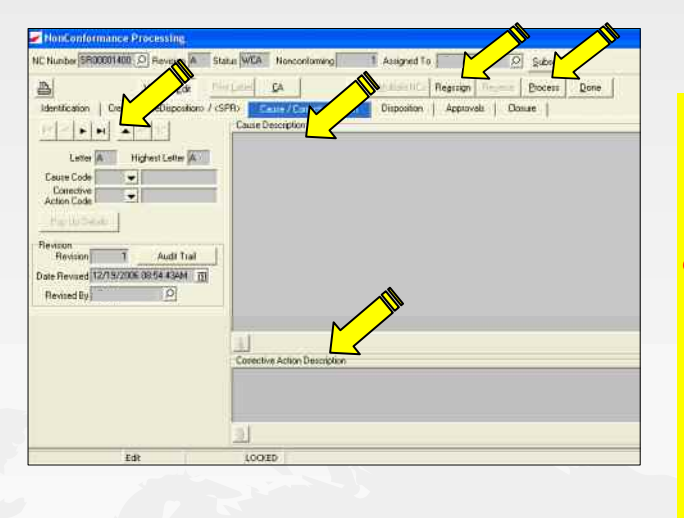

#### **EXPECTATIONS:** Moog expects the Root Cause of the problem be identified and that actions be taken to define and eliminate the cause of a detected nonconformity or other undesirable situation in an effective and timely manner. Corrective Action may involve short-term and long-term actions.

Reassignment of the NC to the <u>Buyer</u> will be automated in upcoming versions of TIP.

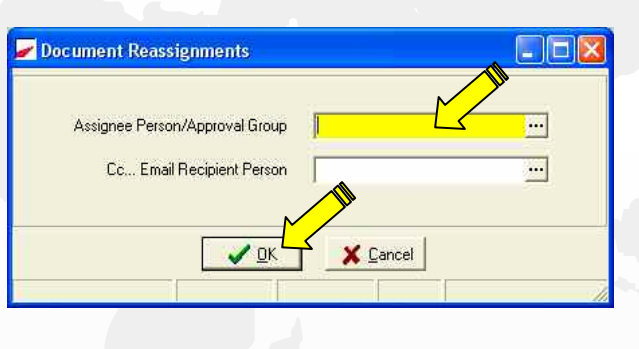

The selected individual will be sent an e-mail notifying them of the assignment.

If the buyers name does not appear in the IDENTIFICATION tab, reassign the NC to the Moog Buyer identified on the Moog PO for the PO number entered.

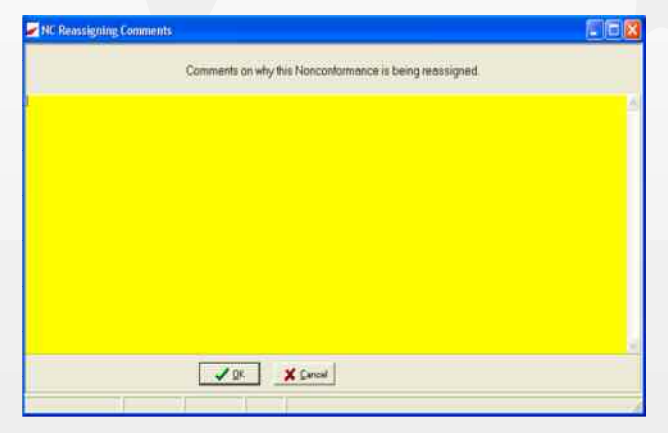

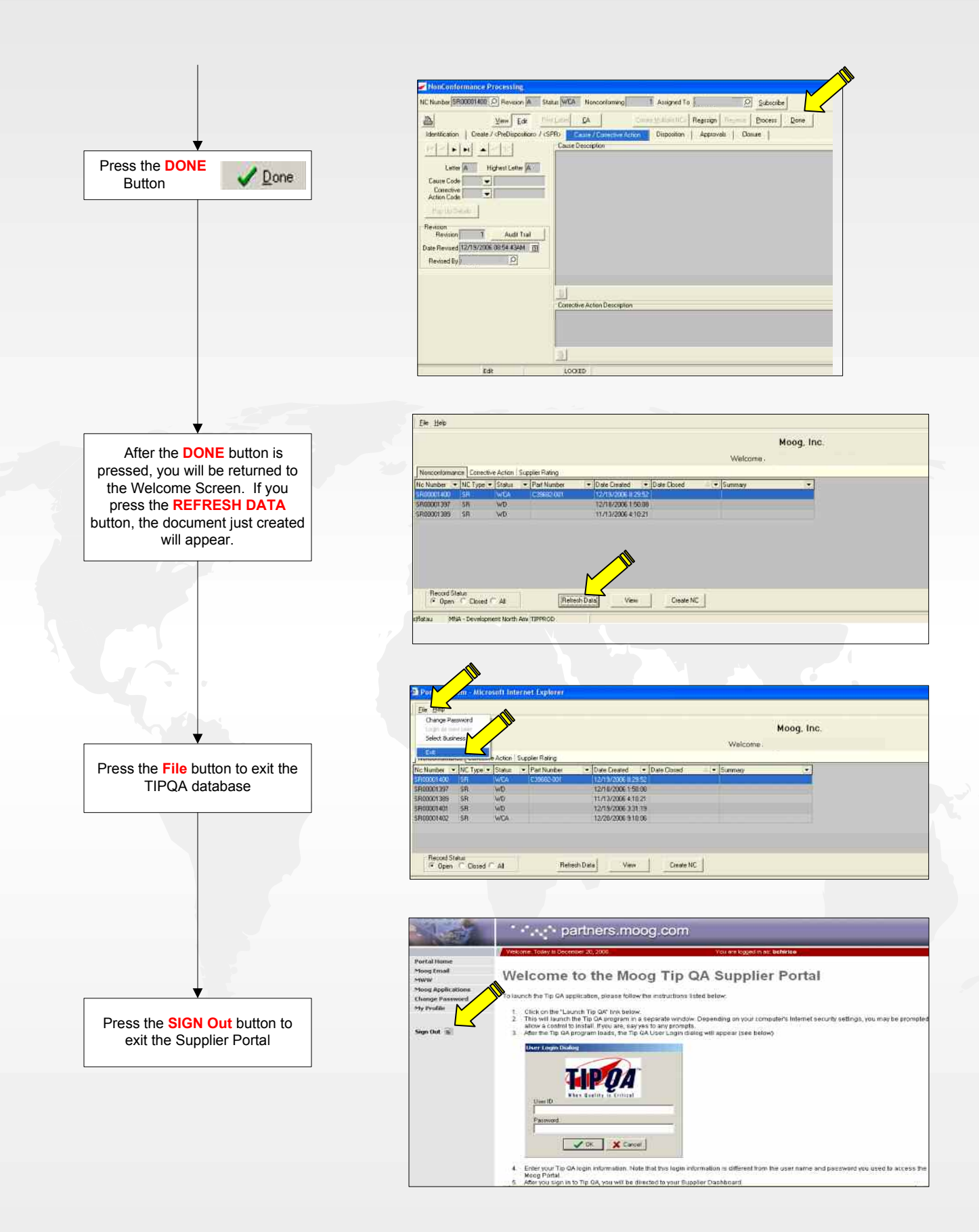

This completes the process and instructions for creating a Supplier Deviation Request. You can monitor the progress of the request that you made through the portal as with any other NC or CA that has your Supplier Number on it. You will be notified via e-mail when a disposition has been made.

Your primary contact for this process is the Moog Buyer. If you have any questions, contact your Moog Buyer for assistance.